## Downloading Open Sans

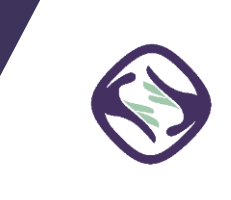

1. Download the font from this link:

https://fonts.google.com/specimen/Open+Sans?selection.family=Open+Sans

- 2. Select all font styles, then click **Download Family** toward the top of the window.
- 3. Open the downloads folder and open the **static** folder.
- 4. Open each font file to install.